## Numark

## DJ|iO – Setup with Ableton Live

- 1. Download and install the latest DJ|iO drivers from the Numark website:
  - http://www.numark.com/djio
- 2. Restart your computer.
- 3. Connect the DJ|iO to a USB port on your computer.
- 4. Launch Ableton Live.
- 5. Open the Preferences window.
  - Windows select Options > Preferences
  - Macintosh select File > Prefrences
- 6. On the left-hand side of the window that opens, select Audio.
- 7. Under Audio Device, select the DJ|iO:

| Windows:            |                                       |   |
|---------------------|---------------------------------------|---|
| Audio Device        |                                       |   |
| Driver Type         | ASIO                                  | ▽ |
| Audio Device        | Numark USB Audio Device               | Ŧ |
|                     |                                       |   |
| Macintosh:          |                                       |   |
| Driver Type         | CoreAudio 🗢                           |   |
| Audio Input Device  | Built-in Input (2 In, 0 Out)          |   |
| Audio Output Device | Numark USB Audio Device (4 In . 4 Our |   |

8. By default, Ableton only enables the first set of inputs or outputs on an audio device.

**Note:** the DJ|iO adds 2 sets of stereo *outputs* to your computer. However, it does not provide any *inputs* to the computer. The microphone input passes directly from the device's in to Output 1, and does not travel to the computer.

To enable all the outputs on the DJ|iO, perform the following:

1. Next to Channel Configuration, click the Output Config button.

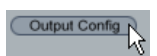

2. In the window that opens, click any grey outputs to enable them.

| Before:             |              |
|---------------------|--------------|
| 1 (mono) & 2 (mono) | 1/2 (stereo) |
| 3 (mono) & 4 (mono) | 3/4 (stereo) |
|                     |              |
| After:              |              |
| 1 (mono) & 2 (mono) | 1/2 (stereo) |
| 3 (mono) & 4 (mono) | 3/4 (stereo) |
|                     | NC           |

3. Click **OK** to confirm your changes and close the window.

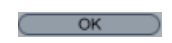

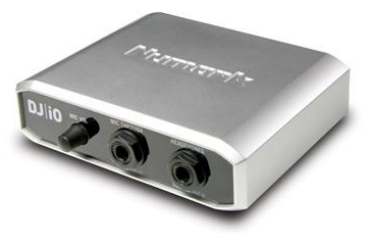

- 9. Setting the output for your Master and Cue.
  - 1. In the Ableton Mixer, ensure that the In/Out Section is shown:

On the right-hand-side of the mixer, click the **I-O** button, or press **Ctrl + Alt + I** on your keyboard to Show/Hide the In/Out Section.

2. The **Master** channel On the right-hand side of the Ableton Mixer. You can choose any output port that you configured in step 8 above for the **Master Out** and **Cue Out** here.

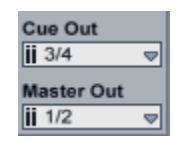

3. To enable Cue on individual tracks, click the **Solo** button next to the **Master** volume slider. Once clicked, the text in the button will change to read **Cue**.

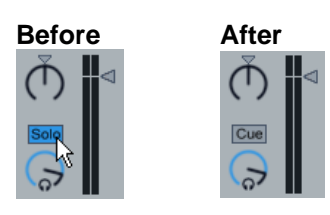

The solo) buttons in the individual tracks in your project will change to solutions.

Now, any tracks whose (cue) button is enabled will send their audio to the **Cue Out** you set in step 2 above.

4. You can control the control the volume of the **Cue Out** with the **Preview/Cue Volume** knob in the Master channel on the right-hand side of the mixer.

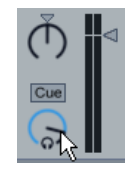

- 10. Setting the output for an individual track:
  - 1. In the Ableton Mixer, ensure that the **In/Out Section** is shown:

On the right-hand-side of the mixer, click the **I-O** button, or press **Ctrl + Alt + I** on your keyboard to Show/Hide the In/Out Section.

2. Each Audio track has an **Audio To** setting. This is set to **Master** by default. If you set this to **Ext. Out**, you can choose any port that you configured in step 8 above for the individual track.

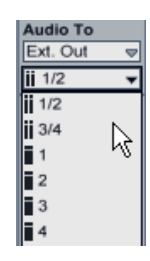

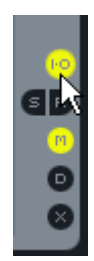

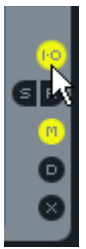